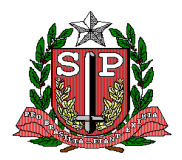

GOVERNO DO ESTADO DE SÃO PAULO SECRETARIA DE ESTADO DA SAÚDE COORDENADORIA DE CONTROLE DE DOENÇAS - CCD/GPA CIVS - CEVMMI

## Orientação Técnica nº 07/2011

# BALCÃO – MÓDULO INVESTIGAÇÃO

Para:

## Grupos de Vigilância Epidemiológica

Estaduais e Municipais

Elaboração: Centro de Informações Estratégicas em Vigilância à Saúde - CIVS Secretaria Executiva do Comitê de Vigilância à Morte Materna e Infantil - CEVMMI

Setembro de 2011

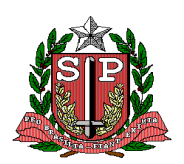

#### *GOVERNO DO ESTADO DE SÃO PAULO SECRETARIA DE ESTADO DA SAÚDE COORDENADORIA DE CONTROLE DE DOENÇAS - CCD/GPA CIVS - CEVMMI*

#### Elaboração do documento:

Secretaria Executiva do Comitê de Vigilância à Morte Materna e Infantil - CEVMMI Vilma Aparecida Luz de Souza - e-mail: <u>vlsouza@saude.sp.gov.br</u> - Tel.: (11) 3066-8843

Centro de Informações Estratégicas em Vigilância à Saúde – CIVS Cátia Martinez – e-mail: <u>cmartinez@saude.sp.gov.br</u> - Tel.: (11) 3066-8912

*Grupo de Planejamento e Avaliação – GPA* Sara Romera da Silva - e-mail: <u>sromera@saude.sp.gov.br</u> – Tel.: (11) 3066-8976

Coordenadoria de Controle de Doenças – CCD Marcos Boulos – email: <u>ccd@saude.sp.gov.br</u> – Te.: (11) 3066-8604

Secretaria de Estado da Saúde de São Paulo - SES/SP Av. Dr. Arnaldo, 351 – 1º andar - Pacaembu – São Paulo – SP

Agradecimentos:

- Clélia Maria Sarmento Aranda, Marli Prado, Moisés Pinto Meneses, Walter Meyer Karl do CIVS e Berli Garcia do GSTIC que idealizaram e colocaram o balcão online.

#### INTRODUÇÃO -

O Balcão Estadual para postagem dos lotes de arquivos SIM/SINASC dos Municípios que seguirão para o Ministério, na nova interface já em funcionamento, possibilita também a troca de arquivos eletrônicos que apóiam a investigação de óbitos através do Módulo <u>INVESTIGA</u>, evitando assim o trâmite de documentos contendo dados sigilosos em papel e agilizando o processo de troca de informações técnicas necessárias ao processo de trabalho do fechamento da investigação, nas seguintes situações:

- Quando o município de Ocorrência é diferente do Município de Residência.
- Quando a GVE do município de Ocorrência é diferente da GVE do Município de Residência ou quando o falecido é de outro Estado.
- Quando, após a investigação do Município de Residência, torna-se necessário corrigir os dados da Declaração de Óbito gerada pelo Município de Ocorrência.
- Quando se faz necessário a troca de documentos oriundos dos Grupos de Vigilância Epidemiológica ou dos Comitês Regionais para a Secretaria Executiva do Comitê Estadual.

A consulta ao balcão deve ser realizada diariamente pelo responsável pela investigação de cada Grupo de Vigilância.

#### DESCRIÇÃO PASSO A PASSO -

| 1. Entrar no site: http://balcao.saude.sp.gov.b |
|-------------------------------------------------|
|-------------------------------------------------|

| 🖉 Gerenciador de Arquivo  | os :: Bem-vindo ao Gerenciad   | de Arquivos - Windows Internet Ex | (plorer                                     |                               |
|---------------------------|--------------------------------|-----------------------------------|---------------------------------------------|-------------------------------|
| GO V Http://balca         | ao.saude.sp.gov.br/            |                                   | 💌 🄶 🗙 🔎 Live Search                         | <b>₽</b> -                    |
| 🔆 Favoritos 👍 🙋 Sites     | s Sugeridos 🔻 🙋 Galeria do Web | Slice 🔹                           |                                             |                               |
| Gerenciador de Arquivos : | : Bem-vindo ao Gerenciador     | 1                                 | 🚹 🔹 🖾 👻 🖃 🌲 👻 Página 🔹                      | Segurança 🔹 Ferramentas 🔹 🔞 🗸 |
| Portal do Governo         | Cidadão.SP Investir            | nentos.SP Destaques:              | ▼ OK                                        | Govi B                        |
|                           | Logir                          | do Gerencia                       | dor de Arquivos                             |                               |
|                           |                                |                                   |                                             |                               |
|                           |                                |                                   |                                             |                               |
|                           |                                |                                   | 👔 Intranet local   Mode Protenido: Desativa | do 🖉 y 🕀 150% y 🖉             |
| 灯 Iniciar 🗌 🌈 🥅 📿 🧖       | CIV                            | - CE A Gerenciador de Arqui       | Sem título - Paint                          | PT (( ) 11:43                 |

#### 2. Inserir o nome do usuário e a senha do módulo INVESTIGA.

| 🖉 Gerenciador de Arquivos :: Bem-vindo ao Gerenciador de Arquivos - Windows Internet Explorer |                                                    |  |  |  |  |
|-----------------------------------------------------------------------------------------------|----------------------------------------------------|--|--|--|--|
| 🚱 💿 🗢 🛃 http://balcao.saude.sp.gov.br/                                                        | ▼ → × P Live Search                                |  |  |  |  |
| 🖕 Favoritos 🛛 🚖 🙋 Sites Sugeridos 👻 🖉 Galeria do Web Slice 👻                                  |                                                    |  |  |  |  |
| 🛃 Gerenciador de Arquivos :: Bem-vindo ao Gerenciador                                         | 🏠 🔹 🔂 👻 🚍 🔹 Página 🔹 Segurança 👻 Ferramentas 🕶 🔞 👻 |  |  |  |  |
| Portal do Governo Cidadão.SP Investimentos.SP Destaques:  CK                                  | GOVERNO DO ESTADO<br>DE SÃO PAULO                  |  |  |  |  |
| Login do Gerenciador de Arquivos                                                              |                                                    |  |  |  |  |
| Conectar em: FTP Server Usuário Senha Conectar                                                |                                                    |  |  |  |  |
|                                                                                               | Totranet local   Modo Protenido: Derativado        |  |  |  |  |
| 🕂 Iniciar 📗 🏉 🕼 🚺 🖉 Ordem Técnica CIVS - CE 🛛 🌈 Gerenciador de Arqui                          | PT   ≪ (□(1)) 11:21                                |  |  |  |  |

3. O sistema abrirá a página na raiz (GVE ou Município).

| Gerenciador de Arquivos :: /gve-1/municipio/sao_paulo - Windows Internet Explorer |                                 |                   |                                 | _ 🗆 X      |
|-----------------------------------------------------------------------------------|---------------------------------|-------------------|---------------------------------|------------|
|                                                                                   | Fg 🔽 😽 🗙 🔎 Live Se              | earch             |                                 | <b>P</b> • |
| 🙀 Favoritos 🛛 🙀 🙋 Sites Sugeridos 🔻 🖉 Galeria do Web Slice 🔹                      |                                 |                   |                                 |            |
| Berenciador de Arquivos :: /gve-1/municipio/sao_paulo                             | 👌 • 🔊 - 🖃 🖶 •                   | Página 👻 Segurang | ;a 👻 Ferramenta                 | s • 🕐 •    |
| Portal do Governo Cidadão.SP Investimentos.SP Destaques:                          |                                 | <sup>م</sup> 🕲    | OVERNO DO ESTAL<br>DE SÃO PAULO | <b>6</b>   |
| nicio Criar Pasta Alterar Pasta Trocar Senha Desconectar<br>Trocar Senha          |                                 |                   |                                 |            |
| [Raiz]/gve-1/municipio/sao paulo 🛛 🔺                                              |                                 |                   | 5                               | itens      |
| Actions:                                                                          |                                 |                   |                                 |            |
| Tipo ▲ Nome                                                                       | Modificado Tamanho              | Permissão         | Proprietário                    | Grupo      |
| 🗖 🛅 AT                                                                            | 30-08-2011 -                    | drwxr-xr-x        | civs-11                         | (?)        |
| 🗖 🛅 BASES AIH PARA SMS                                                            | 26-09-2011 -                    | drwxr-xr-x        | civs-11                         | (?)        |
| 🗖 🛅 INCONSISTENCIAS                                                               | 21-06-2011 -                    | drwxr-xr-x        | civs-11                         | (?)        |
| 🗖 🛅 INVESTIGA                                                                     | 21-06-2011 -                    | drwxr-xr-x        | civs-11                         | (?)        |
|                                                                                   | 21-06-2011 -                    | drwxr-xr-x        | civs-11                         | (?)        |
| 5 Pastas e O Arquivos (O Kb)                                                      |                                 |                   |                                 |            |
| Arquivo 1: Procurar Enviar Arquivo(s)                                             |                                 |                   |                                 |            |
|                                                                                   |                                 |                   |                                 | 7          |
|                                                                                   | Intranet local   Modo Protegido | : Desativado      | - 🖓 🕶 🔍 10                      | 0% • //.   |
| 🎦 Iniciar 📗 🍘 📰 🕞 🥞 🚺 🖉 Ordem Técnica CIVS - CE 🄀 Gerenciador de Arqui            |                                 |                   | ] PT 🔍 📑                        | ()) 12:20  |

| 4. Clicar no módulo | INVESTIGA. |
|---------------------|------------|
|---------------------|------------|

| 🥖 Gerenciador de Arquivos :: /gve-1/municipio/sao_pauło - Windows Internet Explorer |                                      |                              | _ 🗆 🗙      |
|-------------------------------------------------------------------------------------|--------------------------------------|------------------------------|------------|
|                                                                                     | Fg 🔽 🐓 🗙 🔎 Live Search               |                              | <b>P</b> - |
| 🙀 Favoritos 🛛 🙀 🖉 Sites Sugeridos 🔹 🖉 Galeria do Web Slice 🔹                        |                                      |                              |            |
| Berenciador de Arquivos :: /gve-1/municipio/sao_paulo                               | 🚹 🔹 🔝 👻 📑 🗮 Págin                    | na 🔻 Segurança 👻 Ferramentas | • 🕖 •      |
| Portal do Governo Cidadão.SP Investimentos.SP Destaques:                            |                                      | GOVERNO DO ESTAD             | D          |
| Înicio Criar Pasta Alterar Pasta<br>Trocar Senha<br>Desconectar                     |                                      |                              |            |
| [Raiz]/gve-1/municipio/sao_paulo 🛿                                                  |                                      | 5 it                         | tens       |
| Actions:                                                                            |                                      |                              |            |
| ☐ Tipo ▲ Nome                                                                       | Modificado Tamanho                   | Permissão Proprietário (     | Grupo      |
|                                                                                     | 30-08-2011 - drv                     | wxr-xr-x CIVS-11             | (?)        |
|                                                                                     | 26-09-2011 - drv                     | wxr-xr-x CIVS-11             | (?)        |
|                                                                                     | 21-00-2011 - drv<br>21.06-2011 - drv | wxr-xr-x Civs-11             | (?)        |
|                                                                                     | 21-00-2011 - drv                     | wxr-xr-x cive-11             | (?)        |
| 5 Pastas e O Arquivos (O Kb)                                                        | 21-00-2011 - 010                     | WAT-AT-A CUVS-11             | (?)        |
|                                                                                     |                                      |                              |            |
| Arquivo 1: Enviar Arquivo(s)                                                        |                                      |                              |            |
|                                                                                     |                                      |                              | <b>v</b>   |
|                                                                                     | ntranet local   Modo Protegido: Desa | ativado 🛛 🖓 🔹 🔍 100          | % • //.    |
| 🐉 Iniciar 📗 🏉 🚍 🕞 🥞 🚺 🖉 Ordem Técnica CIVS - CE 🛛 🌈 Gerenciador de Arqui            |                                      | PT   « 👰 🛛                   | )) 12:20   |

#### Dentro do módulo INVESTIGA há 2 opções:

- a) Copiar os arquivos depositados para sua instância (GVE ou Município);
- b) Postar documentos no seu módulo, seja Município ou GVE, para que sejam encaminhados para finalização da investigação ou correção de dados em outros Municípios, GVEs ou Estados.

Este desdobramento será realizado através dos Grupos Regionais de Vigilância Epidemiológica e da Secretaria Executiva do Comitê de Vigilância à Morte Materna e Infantil (CEVMMI).

5

### 5. Para copiar os arquivos depositados :

Clique sobre o ícone do Download;

| File Manager = /gve-1/IIWESTIGA - Windows Internet Explorer                                    |                        |               |                    |                            | _ [ ] ×  |
|------------------------------------------------------------------------------------------------|------------------------|---------------|--------------------|----------------------------|----------|
| 🚱 🕙 💌 😰 http://balcao.saude. 🐅 gov. br/gollem.imanager.php?Horde=e8b19f01095ee2ff6472b329caa50 | d\$11dr =% 🔹 🖻 😽 🗙 📝   | Uve Search    |                    |                            | ρ.       |
| 🖕 Favoritos 🛛 🙀 🖻 Sites Sugeridos 🔹 🖻 Galeria do Web Slice 🔹                                   |                        |               |                    |                            |          |
| File Manager :: /gve-1/DWESTIGA                                                                | <u>0</u> •⊡            | 👼 + Pági      | na • Segurança • I | <sup>r</sup> erramentas    | • @•     |
| Portal do Governo Cidadão SP Investmentos SP Destaques:                                        |                        |               | avoo 🔞             | RNO DO ESTA<br>E SÃO PAULO | 60       |
| Home Create Folder Change Folder                                                               |                        |               |                    |                            |          |
| [Root]/nve-1/INVESTIGA B                                                                       |                        |               |                    | 3                          | items    |
| Actions: *                                                                                     |                        | _             |                    |                            | itterins |
| T A Type Name                                                                                  | Modified               | Size          | Permission         | Owner                      | Group    |
| arquivo_teste INVESTIGA arq                                                                    | di 06/21/11            | 1,048,576     | -rw-rr             | (?)                        | (?)      |
| Telas013.bmp                                                                                   | d 05/31/11             | 2 592 066     | -rw-rr             | (?)                        | (?)      |
| Captura_de_tela-10.png                                                                         | 📥 Download             | arquivo_tes   | te INVESTIGA.arg   | /8-11                      | (?)      |
| 0 Folders and 3 Files (3827 Kb)                                                                |                        |               |                    |                            |          |
| File 1: Upload File(s)                                                                         |                        |               |                    |                            |          |
|                                                                                                |                        |               |                    |                            |          |
|                                                                                                |                        |               |                    |                            |          |
| http://balcao.saude.sp.gov.br/services/download/Prorde =e8b19f01095ee2ff6472b329caaf0          | Dinternet   Modo Prote | gido: Ativado | 140                | - 100                      | % · /    |
|                                                                                                |                        |               |                    |                            | An       |
| Tinciar 🖓 💓 🖉 🔚 🛄 🛛 🛄 OT 08_11 Download de 🧷 File Manager :: /gve-1                            |                        |               | PT                 | et 💽                       | JU 13:40 |

6. Salve o arquivo no seu computador, para dar andamento ao processo investigatório.

| File Manager :: /gve-1/INVESTIGA - Windows Internet Explorer                                                                                                    |                    |                  |                              | - 🗆 ×      |
|----------------------------------------------------------------------------------------------------|--------------------|------------------|------------------------------|------------|
| 🚱 🕤 🖉 http://balcao.saude. <b>sp.gov.br</b> /gollem/manager.php?Horde=e8b19f01095ee2ff6472b329caaf0d518dir=% 🔽 🖄 🐓 🗙                                                                                                    | 🔎 Live Search      |                  |                              | <b>ρ</b> - |
| 🔆 Favoritos 🛛 🙀 🙋 Sites Sugeridos 🔻 🙋 Galeria do Web Slice 👻                                                                                                    |                    |                  |                              |            |
| 🌈 File Manager :: /gve-1/INVESTIGA 🖄 🔻 🗟 👻                                                                                                    | 📑 🚔 🔹 Págir        | na 🔹 Segurança 🔹 | Ferramentas                  | • 🕐 •      |
| Portal do Governo Cidadão.SP Investimentos.SP Destaques:                                                                                                    |                    | in the two       | ERNO DO ESTA<br>DE SÃO PAULO | DO         |
| Home Create Folder Change Folder Trocar Senha Log out<br>Trocar 0% dearquivo_teste%20II/VESTIGA.arq de balcao.saude.sp                                                                                                    |                    |                  |                              |            |
| [Root]/gve-1/INVESTIGA Download de Arquivos                                                                                                    |                    |                  | 3                            | items      |
| Actions:  Deseja salvar ou abrir este arquivo?                                                                                                    | l Size             | Permission       | Owner                        | Group      |
| Image: Second Second Seco | 1,048,576          | -rw-rr           | (?)                          | (?)<br>(2) |
| Tipo: arg_auto_file, 1,00MB       Tipo: arg_auto_file, 1,00MB       Origen: balcae saude sn gov br                                                                                                    | 186,664            | -rw-rr           | civs-11                      | (?)        |
| O Folders and 3 Files (3827 Kb)         File 1:       Procurar         U:       Abrir         Salvar       Cancelar         Embora arquivos provenieņtu da Internet possam ser úteis, alguns arquivos podem danīficar sei computador. Se vocē nāo confiar em sua origem, não abra nem salve este arquivo. Qual é o risco?                                                                                                    |                    |                  |                              |            |
| Concluído                                                                                                    | otegido: Ativado   |                  | a 🗸 🔍 100                    | % • //     |
| 🎦 Iniciar 🛛 🚱 🕞 🏉 🔲 🖸 🖉 🔄 🖸 🖉 OT 08_11 Download de 🛛 🌈 File Manager :: /gve-1/[ 🛛 🌈 0% dearquivo_test 🦿                                                                                                    | Sem título - Paint | p                | T 🔍 🗊 (                      | )) 13:56   |

6

### 7. Para postar documentos:

Clicar em procurar.

Abre-se a tela de pastas e arquivos.

| Pile Manager :: /gve-1/IIVESTIGA - Windows Internet Explorer                                                     |                      |               |                  |                              | <u> </u>   |
|----------------------------------------------------------------------------------------------------|----------------------|---------------|------------------|------------------------------|------------|
| 😧 🕞 🛡 🖉 http://balcao.saude. <b>sp.gov.br</b> /gollem/manager.php?Horde=e8b19f01095ee2ff6472b329caaf0d51&dir=% 🔽 | 🗟 🗲 🗙 🕻              | Live Search   |                  |                              | <b>P</b> - |
| 🖕 Favoritos 🛛 🙀 🙋 Sites Sugeridos 🔻 🙋 Galeria do Web Slice 👻                                                     |                      |               |                  |                              |            |
|                                                                                                    | 🏠 • 🔊 • 🖃            | 🚔 🔹 Págin     | na 🔹 Segurança 👻 | Ferramentas                  | - @-       |
| Portal do Governo Cidadão.SP Investimentos.SP Destaques:                                                         |                      |               | in the second    | ERNO DO ESTA<br>DE SÃO PAULO | DO         |
| Home Create Folder Change Folder X Trocar Senha Log out<br>Trocar Senha                                          |                      |               |                  |                              |            |
| [Root]/gve-1/INVESTIGA 🖪                                                                                         |                      |               |                  | 3                            | items      |
| Actions:                                                                                                    |                      |               |                  |                              |            |
| ☐ ▲ Type Name                                                                                                    | Modified             | Size          | Permission       | Owner                        | Group      |
| arquivo_teste INVESTIGA.arq                                                                                      | 📥 06/21/11           | 1,048,576     | -rw-rr           | (?)                          | (?)        |
| Telas013.bmp                                                                                                    | 📥 05/31/11           | 2,592,066     | -rw-rr           | (?)                          | (?)        |
| Captura_de_tela-10.png                                                                                           | 📥 06/10/11           | 186,664       | -rw-rr           | civs-11                      | (?)        |
| 0 Folders and 3 Files (3827 Kb) File 1: Procurar Upload File(s)                                                  |                      |               |                  |                              |            |
|                                                                                                    | nternet   Modo Prote | gido: Ativado | Ý                | a ▼   🔍 100°                 | % • //.    |
| 🎦 Iniciar 🛛 🎯 🕞 🏉 🛄 🖸 🖉 🛄 OT 08_11 Download de 🛛 🏉 File Manager :: /gve-1 🦿 😭 Sem titulo - Paint                 | :                    |               | P                | r  « 🗊 🤇                     | )) 14:14   |

8. Identificar o arquivo e Abrir.

| File Manager :: /gve-1/INVESTIGA - Windows Internet Explorer              |                             |                                         |                          | _ 🗆 🗙          |
|---------------------------------------------------------------------------|-----------------------------|-----------------------------------------|--------------------------|----------------|
| ← Core Attp://balcao.saude. <b>sp.gov.br</b> /gollem/manager.php?Horde=a8 | 73dddd8801183d1bc3ff5f023fc | da 38dir = % 🔽 🔯 🦘 🗙 🔎 Live Sear        | ch                       | <b>P</b> -     |
| Galeria do Web Slice T                                                    | Escolher arquivo a carre    | egar                                    | X                        | 1              |
| File Manager :: /gve-1/INVESTIGA                                          | GO- 🖟 - FICHASI             | DE INVESTIGAÇÃO 🗸 🛛 🔻 🚺 Pes             | aquisar 🖉                | • @-           |
| Portal do Governo Cidadão.SP Investimentos.SP Destagues:                  | 🕛 Organizar 🔻 🏥 Modo        | s de exibição 🔻 📑 Nova Pasta            | 0                        | 0              |
|                                                                           | Links Favoritos             | Nome A V Modificado em V Tipo           |                          |                |
|                                                                           | Documentos                  | FICHAS PROPOSTA                         | HOSPITALAR REVISADA.xlsx |                |
| Home Create Folder Change Folder                                          | 📳 Músicas                   | 👔 FI HOSPITALAR REVISADA 15 🗐 FI        | HOSPITALAR REVISADA 15   |                |
| Trocar Senha                                                              | 📑 Imagens                   | FICHA ESTADUAL DE INVESTIG TAFIC        | CHA ESTADUAL DE INVESTIG |                |
| [Root]/gve-1/INVESTIGA 🖪                                                  | Mais >>                     | Ficha_estadual_de_investigaca           |                          | tems           |
| Actions: 💌                                                                | Pastas 🗸                    |                                         |                          |                |
| Type Name                                                                 | 📗 AVALIAÇÃO GVEs HI 🔺       | 1                                       |                          | Group          |
| arquivo_teste INVESTIGA.arq                                               | 🚺 balcao                    |                                         |                          | (?)            |
| Telas013.bmp                                                              | DIVERSOS                    | 1                                       |                          | (?)            |
| Captura_de_tela-10.png                                                    | 📔 DRS1 🗕                    | 1                                       |                          | (?)            |
| U Folders and 3 Files (3827 Kb)                                           | 📗 emails novos              |                                         |                          |                |
| File 1: Program Upload File(s)                                            | ENDEREÇO ELETRÔN            |                                         |                          |                |
|                                                                           | 📄 🥼 envio aos membros c 💌   | 1                                       |                          |                |
|                                                                           | Nome:                       | FI HOSPITALAR REVISADA 15.03.11.pdf     | Todos os Arquivos (*.*)  |                |
|                                                                           |                             |                                         | Abrir Cancelar           |                |
|                                                                           |                             |                                         |                          | 1.             |
|                                                                           |                             |                                         |                          | -              |
| Conduido                                                                  |                             | j j Internet   Morenotegido: Ativad     | 10   옷실 ▾   액 100        | ™ <b>*</b> //. |
| 👌 🖬 🕻 🕼 🖉 🌔 🏈 📃 🚺 🛛 🕅 OT 08_11 Download de 🛛 🦿 Ser                        | m título - Paint 🥢 🏉 Fi     | ile Manager :: /gve-1/I 🏼 🏀 File Manage | r :: /gve-1 PT 🤘 📳       | ()) 14:57      |

| 9. | Clicar | em | enviar | arquivos. |
|----|--------|----|--------|-----------|
|----|--------|----|--------|-----------|

| 🖉 Gerenciador de Arquivos :: /gve-1/municipio/sao_paulo/INVESTIGA - Windows Internet Explorer     |                                               |                                  |
|---------------------------------------------------------------------------------------------------|-----------------------------------------------|----------------------------------|
| ♦ 🖉 🔊 🗢 🛃 http://balcao.saude.sp.gov.br/gollem/manager.php?Horde=3b52c542b1802c5d321976a58d617537 | &dir=%2Fg 🔽 🐓 🗙 🔎 Live Search                 | <b>P</b> •                       |
| 🖕 Favoritos 🛛 🚔 🙋 Sites Sugeridos 🔻 🖉 Galeria do Web Slice 🔹                                      |                                               |                                  |
| 🛃 Gerenciador de Arquivos :: /gve-1/municipio/sao_paul                                            | 🟠 🔹 🗟 👻 🖃 🖶 👻 Página 🔹 Seguranç               | a 🔹 Ferramentas 🔹 🕢 🔹            |
| Portal do Governo Cidadão.SP Investimentos.SP Destaques:                                          | ¢ 酸 ۵                                         | OVERNO DO ESTADO<br>DE SÃO PAULO |
| Inicio Criar Pasta Alterar Pasta Trocar Senha Desconectar<br>Trocar Senha                         |                                               |                                  |
| [Raiz]/gve-1/municipio/sao_paulo/INVESTIGA 2                                                      |                                               | 2 itens                          |
| Actions:                                                                                          |                                               |                                  |
| □ Ipo ▲ Nome                                                                                      | Modificado Lamanho Permissao                  | cive 11 (2)                      |
|                                                                                                   | → 30-05-2011 2592 066                         | cive-11 (?)                      |
| 0 Pastas e 2 Arquivos (2724 Kb)                                                                   | <u> </u>                                      | GV3-11 (?)                       |
| Arquivo 1: C:\Users\vIsouza\Desktop\C Procurar Arquivo 2: Procurar                                |                                               | ×.                               |
| Conduído                                                                                          | ६ Intranet local   Modo Protegido: Desativado | 🖓 🔹 🔍 100% 🔹 🎢                   |
| 🐉 Iniciar 📗 🏉 🕼 🔽 🖉 🔯 Drdem Técnica CIVS - CE 🛛 🌈 Gerenciador de Arqui                            |                                               | PT   ≪ 📳 ()) 12:37               |

10. O arquivo será depositado no Diretório Raiz INVESTIGA e o sistema confirma o recebimento, a data e mostra visualmente o arquivo.

Para enviar mais de um arquivo, basta repetir o procedimento.

| File Manager :: /gve-1/INVESTIGA - Windows Internet Explorer                                             |                          |               |                  |                             |                 |
|----------------------------------------------------------------------------------------------------|--------------------------|---------------|------------------|-----------------------------|-----------------|
| 🚱 🕞 💌 🔊 http://balcao.saude. <b>sp.gov.br</b> /gollem/manager.php?Horde=a873dddd8801183d1bc3ff5f023fcda3 | 💌 🗟 🍫 🗙 🔎                | Live Search   |                  |                             | <b>P</b> -      |
| 🔆 Favoritos 🙀 🖉 Sites Sugeridos 🔻 🏉 Galeria do Web Slice 👻                                               |                          |               |                  |                             |                 |
| File Manager :: /gve-1/INVESTIGA                                                                         | 🟠 • 🗟 🗉 🖃                | 🚔 🝷 Págin     | na 🕶 Segurança 🕶 | Ferramentas                 | - @-            |
|                                                                                                    | <u> </u>                 |               | d'a              |                             |                 |
| Portal do Governo Cidadão.SP Investimentos.SP Destaques: OK                                              |                          |               | GOVI             | ERNO DO ESTA<br>E SÃO PAULO | DO              |
| Home Create Folder Change Folder Trocar Senha Log out                                                    |                          |               |                  |                             |                 |
| File received: FI HOSPITALAR REVISADA 15.03.11.pdf                                                       |                          |               |                  |                             |                 |
| [Root]/gve-1/INVESTIGA                                                                                   |                          |               |                  | 4                           | items           |
| Actions: 🔽                                                                                               |                          |               |                  |                             |                 |
| □ ▲ Type Name                                                                                            | Modified                 | Size          | Permission       | Owner                       | Group           |
| arquivo_teste INVESTIGA.arq                                                                              | 📥 06/21/11               | 1,048,576     | -rw-rr           | (?)                         | (?)             |
| Telas013.bmp                                                                                             | 📥 05/31/11               | 2,592,066     | -rw-rr           | (?)                         | (?)             |
| FI HOSPITALAR REVISADA 15.03.11.pdf                                                                      | a 09/28/11               | 112,905       | -rw-rr           | civs-11                     | (?)             |
| Captura_de_tela-10.png                                                                                   | 📥 06/10/11               | 186,664       | -rw-rr           | civs-11                     | (?)             |
| O Folders and 4 Files (3940 Kb)                                                                          |                          |               |                  |                             |                 |
| File 1: Upload File(s)                                                                                   |                          |               |                  |                             |                 |
| Concluído                                                                                                | 😜 Internet   Modo Protec | gido: Ativado | 4                | 🛉 🔻 🔍 100°                  | % • <i>//</i> , |
| 🏖 Iniciar 🛛 😤 🕞 🍘 📰 🖸 🖉 🖾 OT 08_11 Download de 🛛 🦿 Sem título - Paint 👘 🌈 File Ma                        | nager :: /gve-1          |               | PT               | r 🔍 🕞 🤇                     | 》 15:01         |

11. Após o dowload ou transferência não esquecer de marcar o arquivo e excluir, para evitar sobrecarga do sistema.

| Gerenciador de Arquivos :: /gve-1/INVESTIGA - Windows Internet Explore                                                                                                    | and the second the                                                                                              |                                                                                                    |
|----------------------------------------------------------------------------------------------------|----------------------------------------------------------------------------------------------------|----------------------------------------------------------------------------------------------------|
| 🚱 💽 🔻 🛃 http://balcao.saude.sp.gov.br/gollem/manager.php?Horde                                                                                                    | e=3b52c542b1802c5d321976a58d617537& ▼                                                                           | ۰ م                                                                                                    |
| <ul> <li>☆ Favoritos</li> <li>☆ ② Sites Sugeridos ▼ ② Galeria do Web Slice ▼</li> <li>☑ Gerenciador de Arquivos :: /gve-1/INVESTIGA</li> </ul>                                                                                                    | 🟠 🔻 🔂 👻 📑 🖶 Yágina 🕶                                                                                            | Segurança ▼ Ferramentas ▼ @▼                                                                              |
| Portal do Governo Cidadão.SP Investimentos.SP Destaques:                                                                                                    | ▼ OK                                                                                                    | GOVERNO DO ESTADO<br>DE SÃO PAULO                                                                         |
| Início       Criar Pasta       Alterar Pasta       ▼ Trocar Senha       Desconec         Trocar Senha       Início       Início       Início       Início       Início         Início       Criar Pasta       Alterar Pasta       Trocar Senha       Início       Início         Início       Criar Pasta       Alterar Pasta       Início       Início       Início       Início         Início       Criar Pasta       Alterar Pasta       Início       Início       Início       Início         Início       Criar Pasta       Alterar Pasta       Início       Início       Início       Início         Início       Criar Pasta       Alterar Pasta       Início       Início       Início       Início         Início       Criar Pasta       Início       Início       Início       Início       Início         Início       Criar Pasta       Início       Início       Início       Início       Início         Início       Criar Pasta       Início       Início       Início       Início       Início         Início       Criar Pasta       Início       Início       Início       Início       Início       Início       Início       Início       Início       Início | tar<br>Mensagem da página da web                                                                                | 2 itens                                                                                                   |
| Actions: ▼<br>Actions: ► Tipo Nome<br>Chmod ▼ R FI HOSPITALAR REVISADA 15.03.11.pdf<br>Excluir ► Renomear Pastas e 2 Arquivos (380 Kb)                                                                                                    | Os seguintes ítens serão excluídos permanentemente:<br>FI HOSPITALAR REVISADA 15.03.11.pdf<br>Você tem certeza? | :rmissão Proprietário Grupo           rr         civs-11         (?)           rr         (?)         (?) |
| Artivo 1: Procurar                                                                                                    | OK Cancelar                                                                                                    | )<br>lo 4 • • • 100% •                                                                                    |
| 🚱 🗉 🖉 💽 🔜 🏶 🖸 👘 🛌 VILMA CCD (F:) 🔤                                                                                                    | Ordem Técnica Cl 🐧 Sem título - Paint 🛛 🖉 Gerenciador                                                           | de Arq PT < 🖓 🕪 11:54                                                                                     |

Esta Orientação Técnica destina-se a melhorar a qualidade da informação e facilitar os processos de trabalho, colaborando para o cumprimento dos prazos para conclusão da investigação e estará disponibilizado no site da Coordenadoria de Controle de Doenças – CCD – SES/SP: <u>http://www.ccd.saude.sp.gov.br/</u>